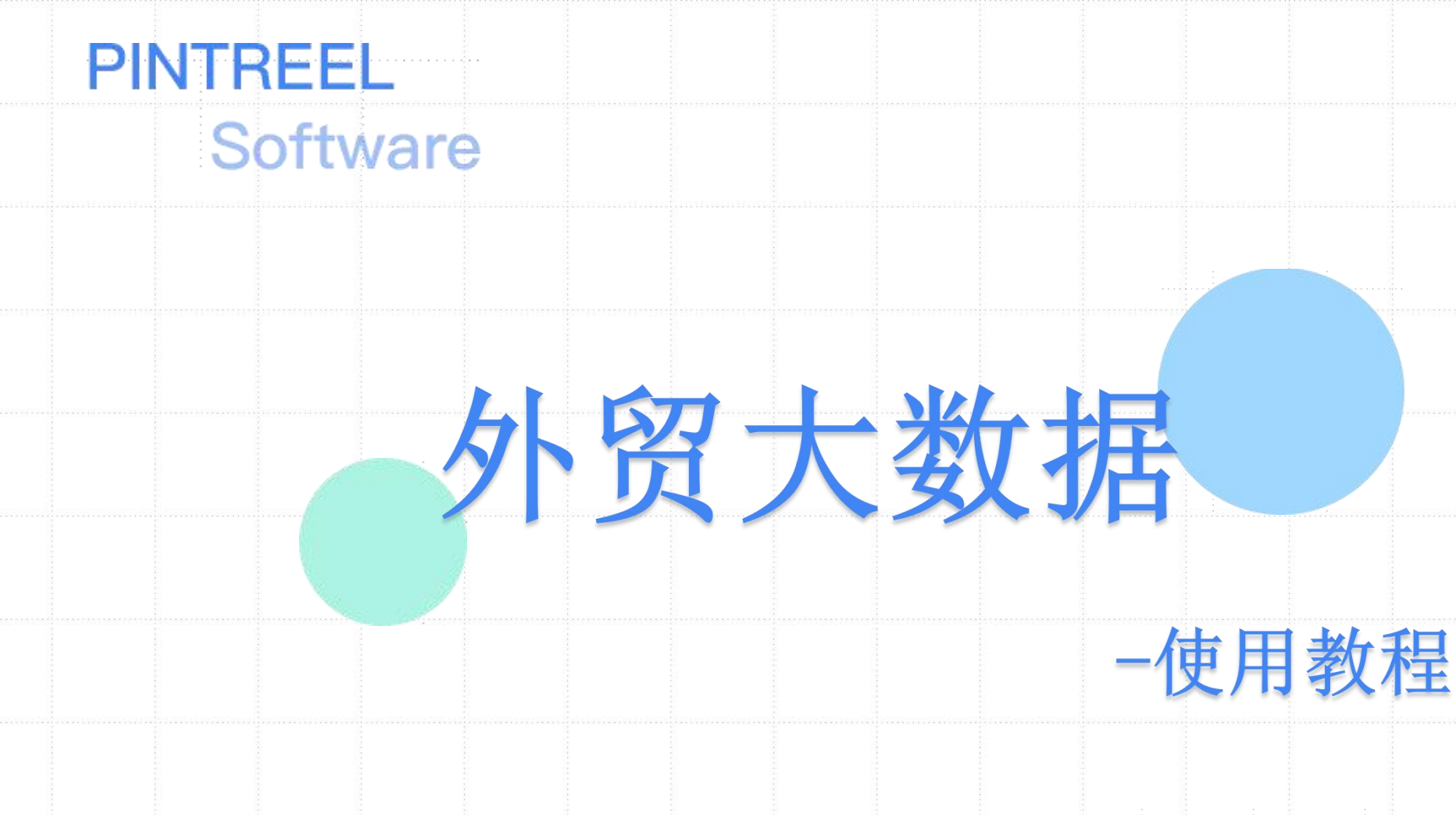

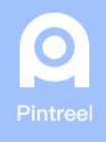

广州品推科技有限公司 зиамогном рытвеы теснио соо, ы тр

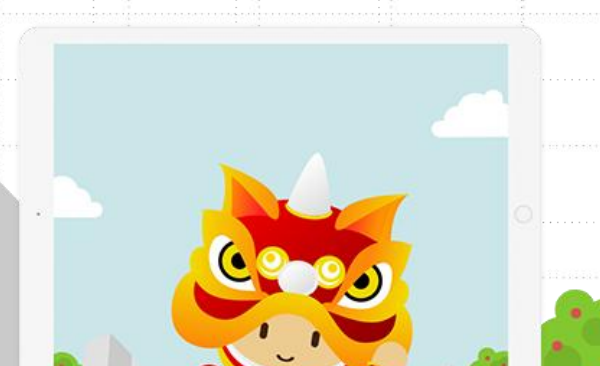

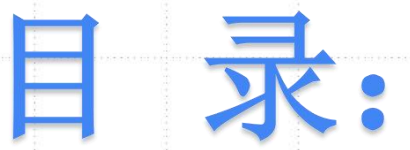

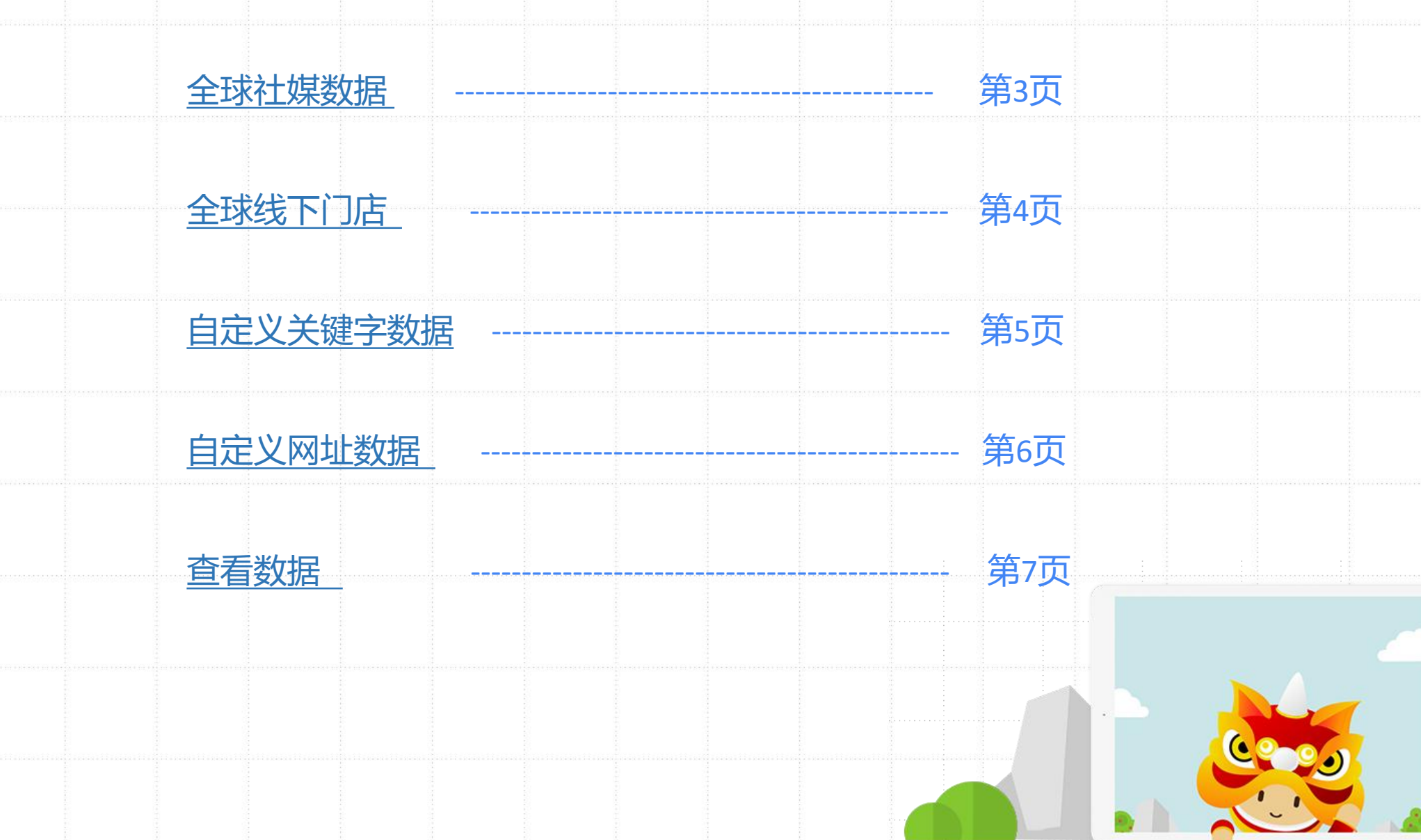

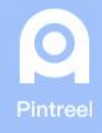

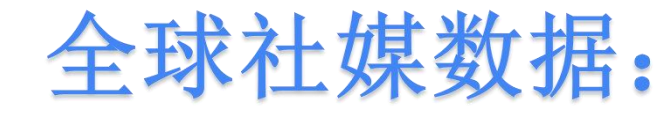

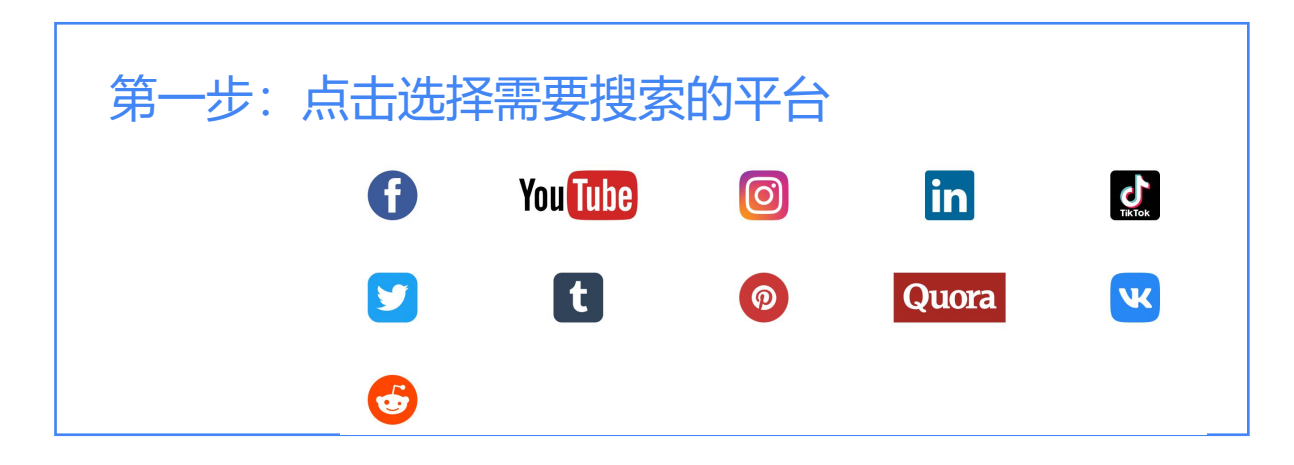

| 第二步: 辑<br>出 | 俞入关键字和城市后点击"查找<br>出来的数据会自动同步到[数据               | 建字和城市后点击"查找" (可添加多个关键字和城市)<br>数据会自动同步到 [数据统计] 里 |       |  |  |  |  |
|-------------|------------------------------------------------|-------------------------------------------------|-------|--|--|--|--|
| [           | 首页 / 全球社媒数据 / facebook handbag ● + 1 美国 / 纽约 ◎ |                                                 | 查找 清空 |  |  |  |  |
|             | 标题                                             | 电话                                              | 邮箱    |  |  |  |  |

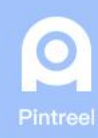

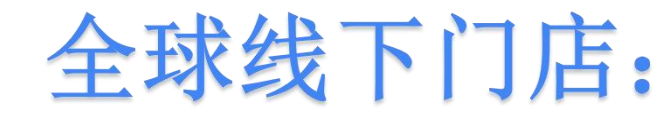

#### 点击选择需要搜索门店信息的平台

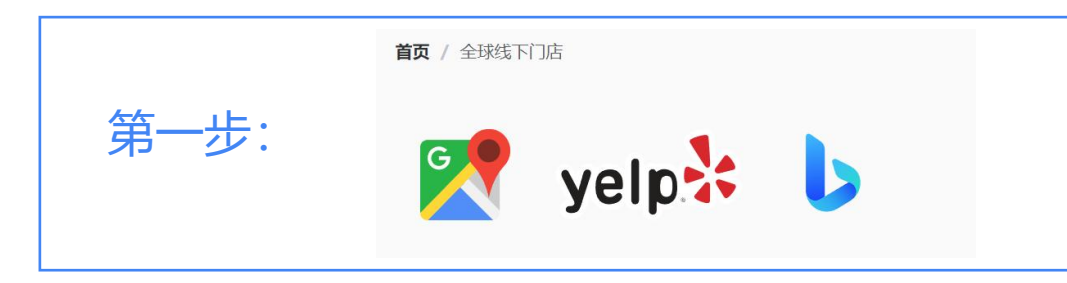

#### 第二步: 使用关键字和城市搜索 除了产品词也可以搜索销售产品的场所

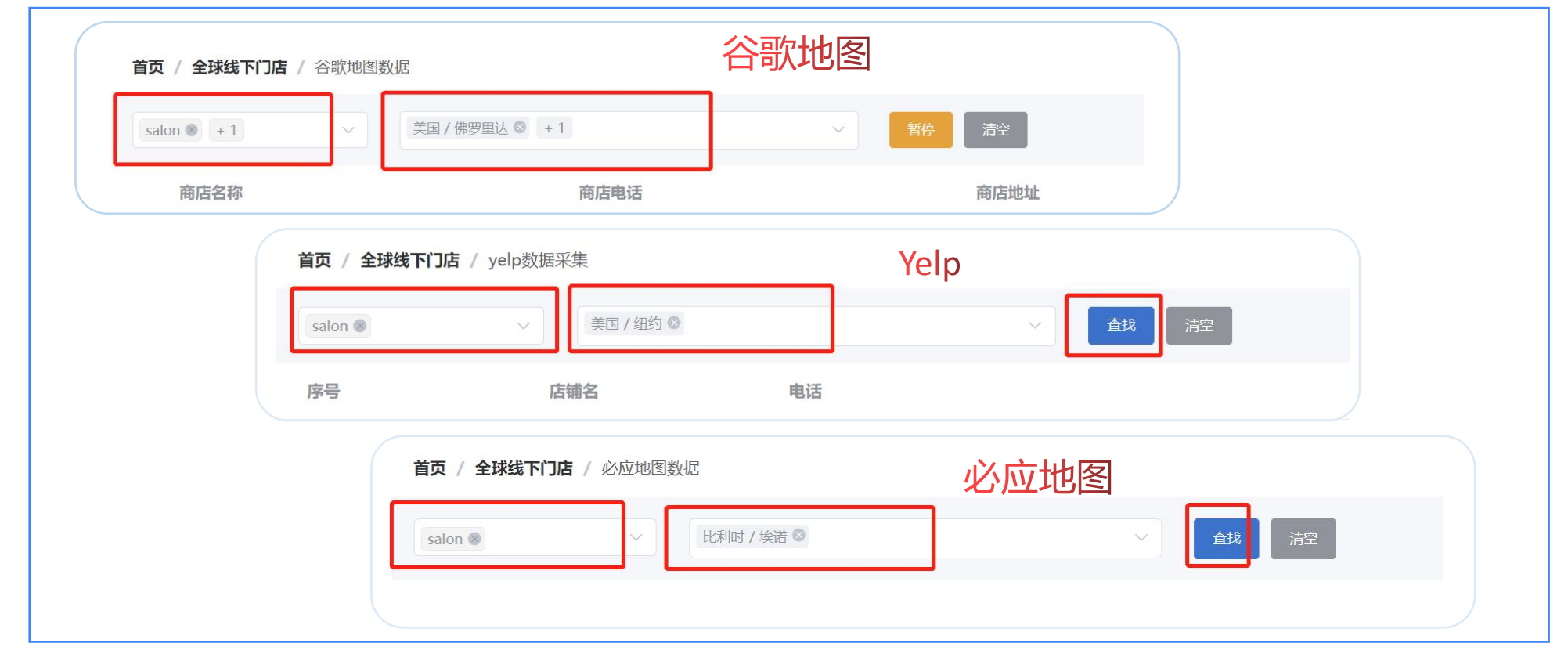

0

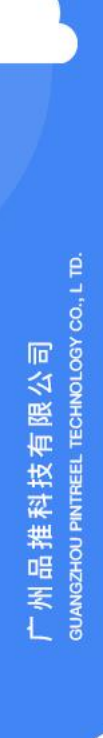

## 自定义关键字数据:

操作:1.输入产品关键字 2.选择需要获取的信息(可多选) 3.输入选择城市(可以多个城市) 4.查找搜索

#### 出来的数据会自动同步到 [数据统计] 里

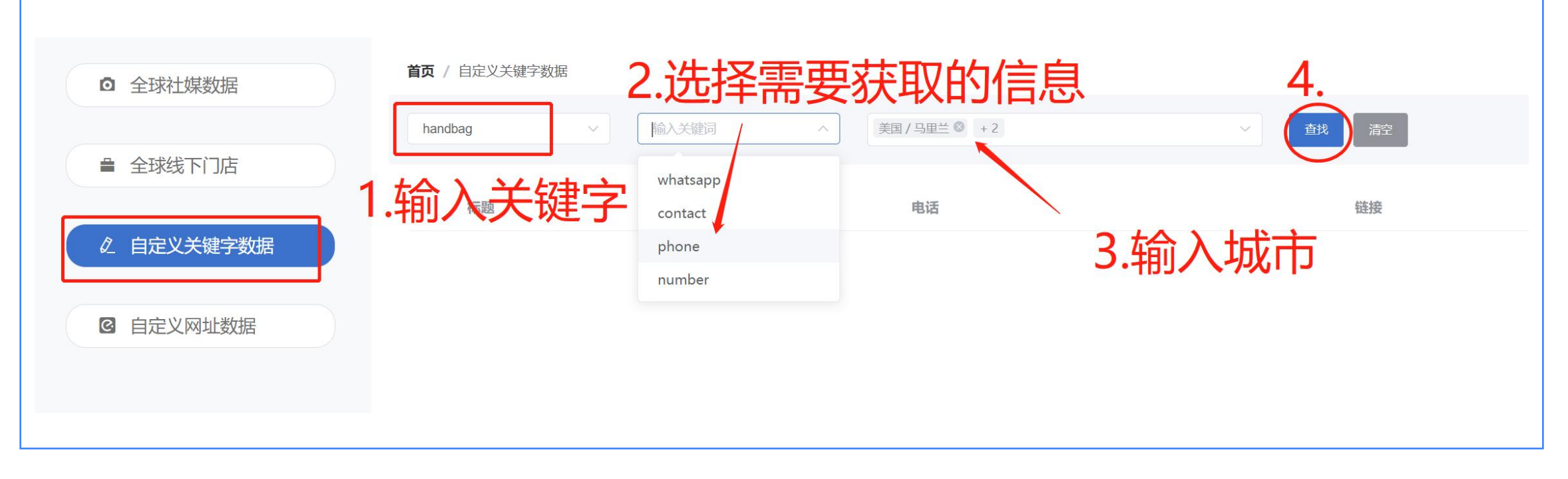

Pintreel

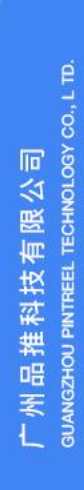

# 自定义网址数据:

操作: 1.填写网址 2.填写关键字,回车键结束(可以填多个) 3.填写城市,可选多个 4.查找搜索

### 出来的数据自动同步到 [数据统计] 里

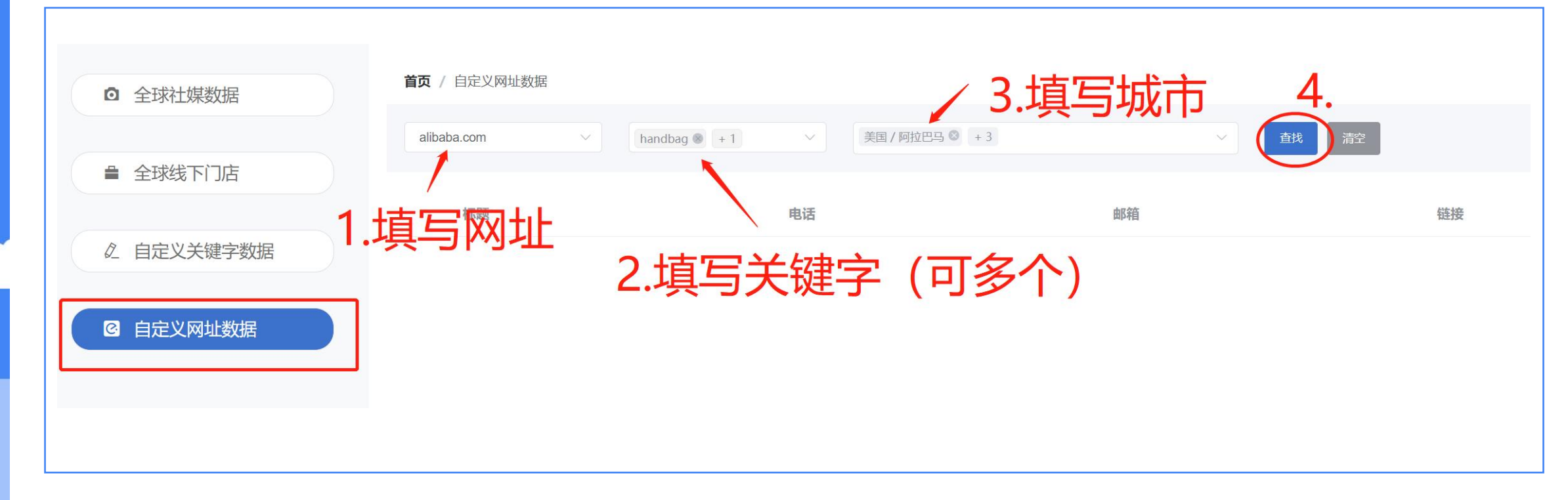

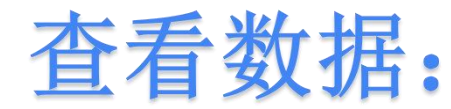

### 操作: 在数据统计里可以根据来源查找数据 (如下图所示)

| 数据统计 ir          | 回<br>ns用户数据 | <b>Q</b><br>数据深挖 | <b>③</b><br>外贸大数据 |        | <b>9</b><br>短信营销 | <b>》</b><br>WT营销 | の日本の日本の日本の日本の日本の日本の日本の日本の日本の日本の日本の日本の日本の | <b>夕</b><br>品推WT营销 | ※<br>うう<br>うう<br>うう<br>うど<br>う<br>が<br>お<br>た<br>全 | 全球ToB商家 |
|------------------|-------------|------------------|-------------------|--------|------------------|------------------|------------------------------------------|--------------------|----------------------------------------------------|---------|
| 输入国家区号           | 输入号码        | 输入邮              | 件地址               | 请选择 ~  | 输入WT发送次数         | 请选择 >            | 输入短信发送次数                                 | 请选择 >              | 输入WT接口发送次数                                         |         |
| 请选择 > 输入邮件发送次数   | 请选择标        | · 送 · · ·        | 请选择分类             |        | 请选择来源            | ∧ 请选择状态          | -+ <del></del>                           | 开始日期 至             | 结束日期                                               |         |
| <b>查找</b> 刷新  编辑 | 清空    删除    | 导入 ①   导出        |                   |        | 展会数据             | 3.团              | 时年末派                                     |                    |                                                    |         |
| 名称               | 性别 标签       |                  | 行业分类              | 号码     | BtoB<br>数据深龄     |                  | FB主页                                     | 国家                 | 所在公司 FacebookID                                    | 操作      |
|                  | hai         | r                |                   | 查看 (0) | instagram        |                  |                                          |                    |                                                    | 编辑  删除  |
|                  | hai         | r                |                   | 查看 (1) | 本地导入<br>谷歌地图     |                  |                                          |                    |                                                    | 编辑 删除   |
|                  | hai         | r                |                   | 查看 (1) | 外贸大数据<br>查看 (1)  |                  |                                          |                    | 2.                                                 | 编辑      |
|                  | hai         | r                |                   | 查看 (1) | 查看 (1) <b>会</b>  |                  |                                          |                    |                                                    | 编辑      |
|                  | hai         | r                |                   | 查看 (1) | 查看 (1)           |                  |                                          |                    |                                                    | 编辑  删除  |
|                  | hai         | r                |                   | 查看 (1) | 查看 (1)           |                  |                                          |                    |                                                    | 编辑  删除  |
|                  | hai         | r                |                   | 查看 (1) | 查看 (1)           |                  |                                          |                    |                                                    | 编辑  删除  |
|                  | hai         | r                |                   | 查看 (1) | 查看 (1)           |                  |                                          |                    |                                                    | 编辑  删除  |
|                  | hai         | r                |                   | 查看 (1) | 查看 (1)           |                  |                                          |                    |                                                    | 编辑  删除  |

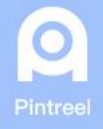